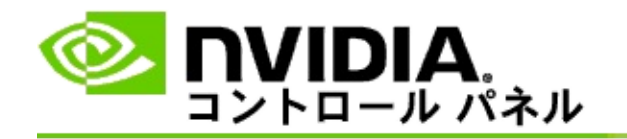

# ステレオスコピック 3D

NVIDIA では、ゲームとプログラムをステレオスコピック 3D に変換し、 画面上で表示するためのソリューションをいくつか提供しています。互 換性のある表示用ハードウェアを使用すると、立体感のあるイメージが 見えるようになります。NVIDIA で提供している主要ステレオスコピッ ク 3D テクノロジは、コンシューマー向けステレオスコピック 3D とク アッドバッファー ステレオスコピック 3D の 2 つです。

### コンシューマー向けステレオスコピック 3D

コンシューマー向けステレオスコピック 3D は、NVIDIA® ステレオスコ ピック 3D ドライバーを使用した場合に利用できます。このドライバー を互換性のあるハードウェアと共に使用すると、Direct3D® ベースのさ まざまなゲームをフルスクリーンでステレオスコピック 3D 表示するこ とが可能になります。ステレオスコピック ドライバー用のその他のソフ トウェアは必要となりません。

以下のセクションでは、コンシューマー向けステレオスコピック 3D の 機能について説明します。

- <u>ステレオスコピック 3D の設定</u>
- <u>ゲームとの互換性の表示</u>
- <u>3D Vision Pro の使用</u> (3D Vision Pro ハードウェア キットと共に使用)

プロフェッショナル向けクアッドバッファー ステレオスコピッ ク 3D

クアッドバッファーステレオスコピック 3D では、従来のように2つの バッファー(前、後)ではなく、左前、右前、左後、右後という4つの バッファーを使用することによって、右目用と左目用にそれぞれわずか に異なる視点からの映像が生成されます。

クアッドバッファー ステレオには、クアッドバッファー ステレオ、3D ステレオスコピック グラス/ディスプレイ、および NVIDIA® Quadro® 八 イエンド/超八イエンド ソリューションを使用する OpenGL アプリケー ションが必要です。

以下のセクションでは、クアッドバッファー ステレオスコピック 3D の 機能について説明します。

- <u>クアッドバッファー ステレオスコピック 3D の使用</u>
- <u>3D Vision Pro の使用</u> (3D Vision Pro ハードウェア キットと共に使用)

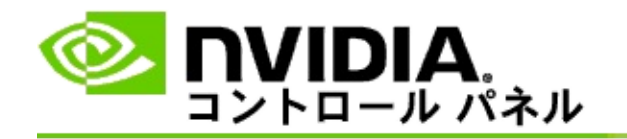

# ステレオスコピック 3D 設定

ステレオスコピック 3D の有効化、3D 深度の調整、3D レーザー サイト の選択、キーボード ショートカットの表示と設定、およびセットアップ ウィザードやさまざまなテストの実行には、[ステレオスコピック 3D の 設定] ページを使用します。

これらの機能の使用方法については、「<u>操作手順</u>」を参照してください。

これらの機能のリファレンス情報については、「<u>リファレンス</u>」を参照 してください。

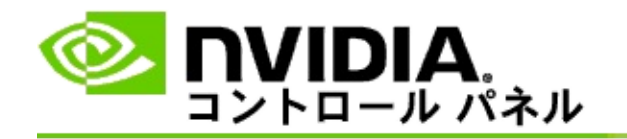

# 操作手順

- <u>ステレオスコピック 3D を有効にする</u>
- ステレオスコピック 3D レーザー サイトを使用する
- <u>ステレオスコピック 3D イメージが見えるかどうかを確認する</u>
- <u>ディスプレイのステレオスコピック 3D 設定を調整する</u>
- <u>システムでステレオスコピック 3D をテストする</u>
- <u>キーボード ショートカットを設定する</u>
- <u>3D ステレオ リフレッシュ レートを変更するタイミングを制御する</u>

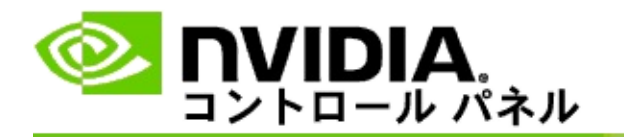

### ステレオスコピック 3D を有効にするには

- NVIDIA コントロール パネルのナビゲーション ツリー ペインの [ステレオスコピック 3D] で、[ステレオスコピック 3D の設定] を 選択して該当のページを開きます。
- [セットアップ ウィザードの実行] をクリックしてウィザードを起動します。このウィザードに従うと、ステレオスコピック 3D 効果を表示するために必要なすべてのハードウェアをセットアップおよびテストすることが可能になります。

NVIDIA 3D Vision ハードウェアを使用しており、ソフトウェア をインストールした後で設定作業および設定のテストが既に完 了している場合、この手順は必要ありません。

- 3. ハードウェアが正しく設定されたら、このページを使用して、次のようにステレオスコピック 3D を有効にできます。
  - a. [ステレオスコピック 3D を有効にする] チェック ボックス をオンにします。
  - b. ステレオスコピック 3D ビューアが 2 つ以上ある場合は、 [ステレオスコピック 3D ディスプレイ タイプ] ボックスの 矢印をクリックして、使用するビューアを選択します。
  - c. ゲームが起動し終わる前にステレオスコピック 3D が有効
    にならないようにするには、[ステレオスコピック 3D 効果を非表示にする] チェック ボックスをオンにします。

ステレオスコピック 3D 効果は、ホット キーを使用する か、NVIDIA 赤外線エミッタのボタン コントロールを使用 して有効にできます。

ステレオスコピック 3D 効果を特定のゲーム内で有効にす るためのデフォルト ホット キーは、[Ctrl+T] です。

d. [適用]をクリックします。

Quadro カードに関する特別な指示

ハイエンドの Quadro カードがシステムインストールされている場合に、 コンシューマー用ステレオスコピック 3D を使用するには、クアッド バッファー ステレオを無効にしておく必要があります。クアッドバッ ファー ステレオが無効になっていることを確認するには、次の手順に従 います。

- NVIDIA コントロール パネルのナビゲーション ツリー ペインの [3D 設定] で、[3D 設定の管理] を選択して該当のページを開きま す。
- 2. [グローバル設定] タブをクリックします。
- [設定] ボックスの [ステレオ 有効にする] をクリックして、[オ フ] を選択します。
- 4. [適用]をクリックします。

関連トピック

- <u>ステレオスコピック 3D の設定</u>
- <u>キーボード ショートカットを設定する</u>
- <u>キーボード ショートカット</u>

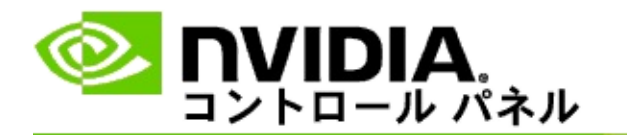

### ステレオスコピック 3D レーザー サイトを使用するには

- NVIDIA コントロール パネルのナビゲーション ツリー ペインの [ステレオスコピック 3D] で、[ステレオスコピック 3D の設定] を 選択して該当のページを開きます。
- [3D レーザー サイトの変更] をクリックして関連ダイアログ ボックスを開きます。
- [3D レーザー サイトの変更] ダイアログ ボックスで、[3D レー ザー サイトを構成済みゲームで有効にする] チェック ボックスを オンにします。
- 4. [レーザー サイトの選択] ボックスで、レーザー サイトのリストを スクロールし、使用するレーザー サイトをクリックします。
- 5. [透明度] で、スライダー バーをクリックし、必要な透明度のレベ ルまでドラッグします。

[%] ボックスに、透明度の値 (0% [不透明] 〜 100% [透明]) を入 力することもできます。

- 6. **[OK]** をクリックします。
- [3D レーザー サイトのリセット] ダイアログボックスで [はい] を クリックします。

レーザー サイトは、ゲームのプレー中にステレオスコピック 3D 効果を 有効にすると表示されます。混乱を避けるため、ゲームに付属の照準は 無効にしてください。

関連トピック

- <u>ステレオスコピック 3D の設定</u>
- <u>キーボード ショートカットを設定する</u>
- <u>キーボード ショートカット</u>

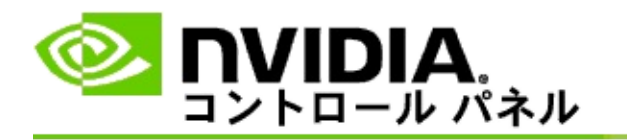

ステレオスコピック 3D イメージが見えるかどうかを確認する には

- NVIDIA コントロール パネルのナビゲーション ツリー ペインの [ステレオスコピック 3D] で、[ステレオスコピック 3D の設定] を 選択して該当のページを開きます。
- ステレオスコピック 3D が有効になっていない場合は、[ステレオ スコピック 3D を有効にする] チェック ボックスをオンにして、 [適用] をクリックします。
- 3. [ステレオスコピック 3D のテスト] ボックスの矢印をクリックして、[画像テストの実行]を選択します。

テスト画像が画面に表示されます。

- 4. 画面に表示される手順に従います。
- 5. 画像の表示が完了したら、Esc キーを押します。
- 6. [画像テストの結果] ダイアログ ボックスの説明に従って、ステレ オスコピック 3D を有効にするかどうかを確認します。

関連トピック

■ <u>ステレオスコピック 3D の設定</u>

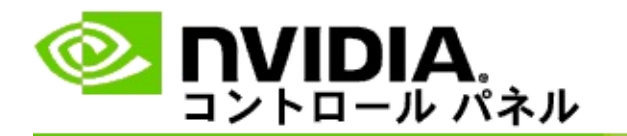

### ディスプレイのステレオスコピック 3D 設定を調整するには

- NVIDIA コントロール パネルのナビゲーション ツリー ペインの [ステレオスコピック 3D] で、[ステレオスコピック 3D の設定] を 選択して該当のページを開きます。
- ステレオスコピック 3D が有効になっていない場合は、[ステレオ スコピック 3D を有効にする] チェック ボックスをオンにしま す。
- 奥行き距離スライダーをクリックしてドラッグし、ステレオスコ ピック 3D 効果を快適に表示できるレベルに設定します。

奥行き距離スライダーを使用すると、ゲーム内の一番手前にあ るオブジェクトと一番奥にあるオブジェクトの間の知覚距離を 調整できます。

- 4. [適用]をクリックします。
- キーボード ショートカットまたは NVIDIA 赤外線エミッタのホ イールを使用して、ゲームのプレー中に奥行き距離を調整するこ ともできます。

デフォルトのホット キーは、奥行き距離を増やす場合が [Ctrl+F4] で、奥行き距離を減らす場合が [Ctrl+F3] です。

#### 関連トピック

- <u>ステレオスコピック 3D の設定</u>
- <u>キーボード ショートカットを設定する</u>
- <u>キーボード ショートカット</u>

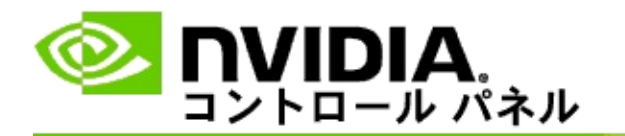

### システムでステレオスコピック 3D をテストするには

- NVIDIA コントロール パネルのナビゲーション ツリー ペインの [ステレオスコピック 3D] で、[ステレオスコピック 3D の設定] を 選択して該当のページを開きます。
- [ステレオスコピック 3D を有効にする] チェック ボックスをオン にします。
- [ステレオスコピック 3D のテスト] をクリックして関連ダイアロ グボックスを開きます。
- [ディスプレイ設定] で、解像度スライダー、アンチエイリアシン グレベル、およびテストする設定のリフレッシュレートを調整 して、[適用] をクリックします。

選択したリフレッシュレートは、ページフリップ方式のステレ オに関してのみ表示されます。

設定はテストの実行中に変更することもできます。

5. [テスト アプリケーションの起動] をクリックします。

テスト アプリケーションがフルスクリーン モードで表示され、テストの実行に使用される解像度とリフレッシュ レートが示されます。

- テストの実行中に調整を加えるには、F1 キーを押して、リフレッシュレートと解像度の調整に使用できるホット キーの一覧を表示します。
- 7. <u>キーボード ショートカット</u>を使用して、ステレオスコピック 3D 設定を調整し、設定がイメージに与える影響を確認することもで きます。
- ダイアログボックスを使用してさらに変更を加えるには、Esc キーを押して [ステレオスコピック 3D のテスト] ダイアログボッ

クスに戻ります。必要な変更を加えたら、[適用] をクリックし、 [テスト アプリケーションの起動] をクリックします。

9. テストを実行し終えたら、Esc キーを押して、[閉じる] をクリッ クします。

関連トピック

■ <u>ステレオスコピック 3D の設定</u>

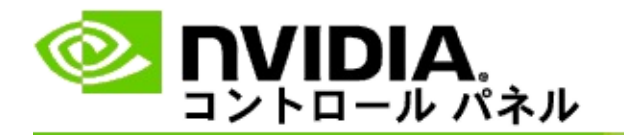

#### キーボード ショートカットを設定するには

- NVIDIA コントロール パネルのナビゲーション ツリー ペインの [ステレオスコピック 3D] で、[ステレオスコピック 3D の設定] を 選択して該当のページを開きます。
- [キーボード ショートカットの設定] をクリックして関連ダイアロ グ ボックスを開きます。

このダイアログ ボックスには、ゲームのプレー中に一般的に使用されるステレオスコピック 3D コントロールに対応した、デフォルトのキーボード ショートカットが表示されます。

[詳細インゲーム設定を表示する] ボックスの矢印をクリックすると、詳細設定を表示できます。

- 特定のコントロールを実行するための独自のキーの組み合わせを 定義するには、次の手順に従います。
  - a. 適切なボックスの内部をクリックします。
  - b. 使用するキーの組み合わせを押します。
  - c. **[OK]** をクリックします。
- 詳細インゲーム設定を変更するには、[詳細インゲーム設定を有効 にする] チェック ボックスをオンにして、手順 3 を繰り返しま す。

関連トピック

- <u>ステレオスコピック 3D の設定</u>
- <u>キーボード ショートカット</u>

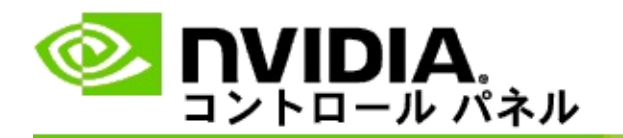

3D プログラムをアクティブなステレオスコピック 3D で実行するとき は、ディスプレイのリフレッシュ レートを高くする必要があります。通 常、この処理は 3D プログラムを起動したときに自動的に行われ、3D プ ログラムを閉じたときに通常のリフレッシュ レートに自動的に切り替わ ります。ディスプレイ モードのリセット時に画面でフリッカーが生じま す。この設定では、ディスプレイのリフレッシュ レートがリセットされ るタイミングを制御できます。

■メモ: このコントロールは 3D Vision Discover と 3DTV Play には適用されません。

3D ステレオ リフレッシュ レートを変更するタイミングを制御 する手順

- NVIDIA コントロール パネルのナビゲーション ツリー ペインの [ステレオスコピック 3D] で、[ステレオスコピック 3D の設定] を 選択して該当のページを開きます。
- ステレオスコピック 3D が有効になっていない場合は、[ステレオ スコピック 3D を有効にする] チェック ボックスをオンにしま す。
- 3. [ディスプレイが 3D モードのときに選択する] リストの矢印をクリックして、次のいずれかのオプションを選択します。
  - 常に: 3D プログラムの起動または終了のたびにディスプレイ のモードがリセットされるのを防ぐには、このオプションを 選択します。

3D プログラムが実行されていないときでも、ステレオ 3D 用のリフレッシュ レートが常に設定されます。このオプ ションを選択すると、3D プログラムの起動または終了のた びにディスプレイ モードがリセットされるのを防ぎ、それ に関連した画面のフリッカーも防ぐことができます。

■ **3D** プログラムの実行中のみ: ステレオスコピック 3D のリフ

レッシュレートを常に設定するのではなく、3D プログラムの 実行中にのみ設定するには、このオプションを選択します。

リフレッシュレートは 3D プログラムを起動または終了す るたびにリセットされます。全画面表示モードとウィンド ウ表示モードのどちらになっているかは問いません。どち らのモードリセット時にも、画面のフリッカーが多少生じ ます。

 全画面表示 3D プログラムの実行中のみ: ステレオスコピック 3D のリフレッシュレートを常に設定するのではなく、3D プログラムを全画面表示モードで実行中にのみ設定するには、このオプションを選択します。

> リフレッシュ レートは、3D プログラムを全画面表示モード で起動または終了するたびにリセットされます。どちらの モード リセット時にも、画面のフリッカーが多少生じま す。全画面表示モードの 3D プログラムはステレオスコピッ ク 3D 表示できません。

4. 終了したら、[適用]をクリックします。

関連トピック

■ <u>ステレオスコピック 3D 設定を変更する</u>

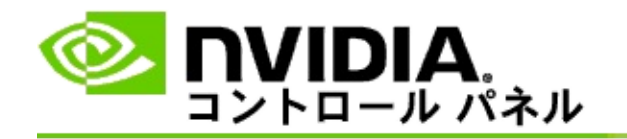

# リファレンス

このセクションには、ステレオスコピック 3D 設定に関するリファレン ス情報が含まれています。

- <u>ステレオスコピック 3D の設定</u>
- <u>キーボード ショートカット</u>

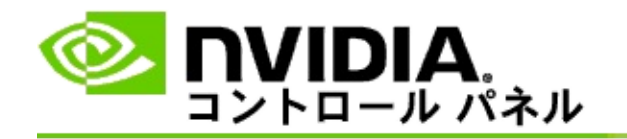

### ステレオスコピック 3D を設定する

ステレオスコピック 3D 設定を有効にしたり、変更したりするには、このページを使用します。

ステレオスコピック 3D を有効にする: このオプションを選択すると、ス テレオスコピック 3D をゲーム用に有効にしたり、このページに示すコ ントロールを有効にしたりできます。

■メモ:可変リフレッシュレートが有効になっている場合、ステレオスコピック 3D は有効にできません。

奥行き距離:奥行き距離スライダーを使用すると、シーン内の一番手前 にあるオブジェクトと一番奥にあるオブジェクトの間の距離を調整でき ます。奥行き距離は、ステレオスコピック 3D 効果を快適に表示できる レベルに基づいて調整します。また、ゲームのプレー中に<u>キーボード</u> ショートカットを使用して、奥行き距離を調整することもできます。

ステレオスコピック 3D ディスプレイ タイプ: プライマリ ディスプレイ によってサポートされているステレオスコピック 3D モードがセット アップ ウィザードによるインストール時に自動的に検出され、ディスプ レイがステレオスコピック 3D 表示に対応しているかどうかが判別され ます。複数のタイプが利用可能な場合に、ディスプレイによってサポー トされているモードを選択するには、ドロップダウン リストを使用しま す。

■ **3DTV Play** に関する注意: 3DTV Play のライセンスを受けたシステムが HDMI 3D 対応テレビまたはモニターに接続されていると、ドロップダウン リストに以下の 2 つのオプションが表示されます。

- 3DTV Play: これは HDMI 3D 対応テレビ向けの既定の設定で、通常 変更する必要はありません。
- HDMI チェッカーボード: (上級ユーザー) テレビがステレオスコ ピック 3D のチェッカーボード フォーマットに対応している場合、 リフレッシュ レートが 60 Hz で最大 1080p の 3D 解像度をサポート するなど、このフォーマットの機能を活かしたい場合には、このオ プションを選択します。このオプションを選択した場合、ステレオ スコピック 3D コンテンツを再生する前に、チェッカーボード フォーマットを受け入れるようにテレビを手動で設定する必要があ

ります。

3D レーザーサイトの変更:通常、FPS (一人称シューティング)ゲームの 照準マークは、ステレオスコピック 3D で表示するときにスクリーン深 度に置かれるため、照準を合わせにくくなっています。NVIDIA は、一 部の FPS ゲーム向けに、インゲーム レーザーサイトを正しい深度に配 置する構成を用意しており、ユーザーによる構成は一切不要となってい ます。また、これ以外の FPS ゲーム用に、ターゲット オブジェクト上に 正しく表示される 3D レーザーサイトも提供しています。これらのレー ザーサイトのいずれかを選択し、透明度を調整することもできます。 レーザーサイトは、ゲームのプレー中にステレオスコピック 3D を有効 にすると表示されます。混乱を避けるため、ゲームに付属の照準は無効 にしてください。

キーボード ショートカットの設定: キーボード ショートカットとは、ス テレオスコピック 3D 設定を変更するために使用されるインゲーム ホッ ト キーのことです。ショートカットは変更することも、工場出荷時の既 定設定に戻すこともできます。

ゲームが起動したらステレオスコピック 3D 効果を非表示にする:通常、 ステレオスコピック 3D は、ゲームが起動すると直ちに有効になりま す。ゲームを起動した後でキーボード ショートカットを使用してステレ オスコピック 3D を有効にする場合は、このチェック ボックスをオンに します。たとえば、ステレオスコピック 3D を無効にした状態でゲーム メニューやセットアップ画面を表示したい場合などが、これに該当しま す。このオプションは Quadro プロフェッショナル ステレオのみに使用 できます。

ディスプレイが 3D モードのときに選択する: 3D プログラムをアクティ ブなステレオスコピック 3D で実行するときは、ディスプレイのリフ レッシュ レートを高くする必要があります。通常、この処理は 3D プロ グラムを起動したときに自動的に行われ、3D プログラムを閉じたときに 通常のリフレッシュ レートに自動的に切り替わります。ディスプレイ モードのリセット時に画面でフリッカーが生じます。この設定では、 ディスプレイのリフレッシュ レートがリセットされるタイミングを制御 できます。

■メモ: このコントロールは、HDMI 3D 対応ディスプレイ、パッシブ 3D テクノロジーを使用する 3D ディスプレイ、または Windows 8 以降の Microsoft Windows オペレーティング システムでは使用できません。

- 常に: 3D プログラムが実行されていないときでも、ステレオ 3D 用の高いリフレッシュ レートが常に設定されます。このオ プションを選択すると、3D プログラムの起動または終了のた びにディスプレイ モードがリセットされるのを防ぐことがで きます。
- 3D プログラムの実行中のみ: 3D プログラムを起動または終了 するたびに、ディスプレイ モードがステレオ 3D のリフレッ シュ レートにリセットされます。全画面表示モードとウィン ドウ表示モードのどちらになっているかは問いません。
- 全画面表示 3D プログラムの実行中のみ: 3D プログラムを全画 面表示モードで起動するたびに、ディスプレイ モードがステ レオ 3D のリフレッシュ レートにリセットされます。この設 定では、ウィンドウ表示の 3D ゲームをステレオスコピック 3D でプレーできなくなります。

ステレオスコピック 3D のテスト: このオプションを選択すると、テスト アプリケーションが実行され、ステレオスコピック 3D がシステムでど のように表示されるかを確認し、最良のステレオスコピック 3D 効果を 生成するためのディスプレイ設定を決定できるようになります。このボ タンはステレオスコピック 3D が有効になっている場合に表示されま す。矢印をクリックすると、次のオプションにアクセスできます。

セットアップ ウィザードの実行: ステレオスコピック 3D ハードウェ アとソフトウェアをセットアップし、構成するには、ウィザードを 実行します。このオプションは OpenGL ステレオが有効になってい る場合、または 3D ディスプレイのタイプでパッシブ 3D テクノロ ジーを使用している場合には表示されません。

画像テストの実行: 画像テストを実行すると、ステレオスコピック 3D イメージが見えるかどうかを確認できます。テストはインストー ルウィザードの実行中に行われます。ステレオスコピック 3D で初 めてゲームをプレーする場合は、ゲームをプレーする前に画像テス トを実行することを強くお勧めします。 このオプションは、3D ディスプレイ タイプでパッシブ 3D テクノロジーを使用している場 合は表示されません。 関連トピック

- <u>ステレオスコピック 3D を有効にする</u>
- <u>ステレオスコピック 3D レーザー サイトを使用する</u>
- <u>ステレオスコピック 3D イメージが見えるかどうかを確認する</u>
- <u>ディスプレイのステレオスコピック 3D 設定を調整する</u>
- <u>システムでステレオスコピック 3D をテストする</u>
- キーボードショートカットを設定する
- <u>キーボード ショートカット</u>

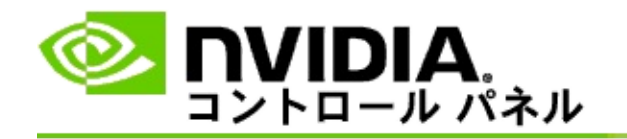

# キーボード ショートカット

[キーボード ショートカットの設定] ダイアログ ボックスには、ゲームの プレー中にステレオスコピック 3D を制御するために使用できるキー ボード ショートカットが表示されます。このページでは、ショートカッ トをカスタマイズすることもできます。ダイアログ ボックスは、基本的 なステレオスコピック 3D 設定と高度なインゲーム設定という、2 つの部 分に分かれています。

ダイアログ ボックスのテキストの上でマウスを動かすと、各設定の簡単 な説明を表示することもできます。

#### 基本設定

ステレオスコピック 3D 効果の表示または非表示 (デフォルト [Ctrl+T]): ゲームのプレー中にステレオスコピック 3D のオンとオフを切り替える には、このショートカットを使用します。この設定は保存されません。

奥行き距離を増やす (デフォルト [Ctrl+F4]): ゲーム内の一番手前にある オブジェクトと一番奥にあるオブジェクトの間の知覚距離を増やしま す。このショートカットは、奥行き距離スライダーを右に動かすのと同 じ効果があり、全ゲームに適用される設定として自動的に保存されま す。

奥行き距離を減らす (デフォルト [Ctrl+F3]): ゲーム内の一番手前にある オブジェクトと一番奥にあるオブジェクトの間の知覚距離を減らしま す。このショートカットは、奥行き距離スライダーを左に動かすのと同 じ効果があり、全ゲームに適用される設定として自動的に保存されま す。

**3D** レーザー サイトの表示または非表示 (デフォルト [Ctrl+F12]): NVIDIA 3D レーザー サイトのオンとオフを切り替えます。

インゲーム互換性の表示または非表示 (デフォルト [Ctrl+Alt+Ins]): その ゲームのステレオスコピック 3D との互換性に関する情報をインゲーム オーバーレイとして表示したり非表示にしたりするには、このショート カットを使用します。

#### インゲーム詳細設定

NVIDIA によって指定された各ゲームの設定は、追加の調整を加えなく てもステレオスコピック 3D 表示を最適化するように設計されていま す。ステレオスコピック 3D イメージの作成に伴う複雑なパラメータの 扱いに精通しているユーザーの方しか、以下のショートカットは使用し ないでください。

**3D** 互換性モードを切り替える (デフォルト [Ctrl+Alt+F11]): 3D 互換性 モードのオンとオフを切り替えます。

輻輳距離を増やす (デフォルト [Ctrl+F6]): オブジェクトを手前に近づけます。

輻輳距離を減らす (デフォルト [Ctrl+F5]): オブジェクトを後方に遠ざけます。

視体積設定を循環的に切り替える (デフォルト [Ctrl+11]): "オフ"、"いっ ぱいに引き伸ばす"、"クリップ スライド" の3つの設定を循環的に切り 替えます。

インゲーム変更を保存する (デフォルト [Ctrl+F7]): 3D レーザー サイト (の表示/非表示)、輻輳距離、または視体積設定に加えたインゲーム変更 を保存するには、このショートカットを使用します。これらの設定は、 次回同じゲームをプレーするときに自動的に適用されます。

関連トピック

- <u>ステレオスコピック 3D の設定</u>
- キーボードショートカットを設定する

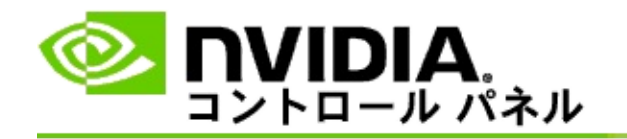

## ゲームの互換性評価

さまざまなゲームのステレオスコピック 3D 互換性評価のほか、各ゲームで発生する可能性のある問題や推奨事項を表示するには、[ゲームの互換性評価を表示] ページを使用します。

これらの機能の使用方法については、「<u>操作手順</u>」を参照してください。

これらの機能のリファレンス情報については、「<u>リファレンス</u>」を参照 してください。

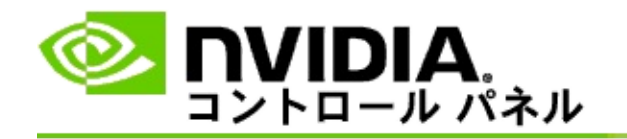

# 操作手順

- <u>ゲームのステレオスコピック 3D 互換性評価を表示する</u>
- <u>3D 互換性モードを有効にする/無効にする</u>
- <u>3D 互換性モードが有効かどうかを確認する</u>

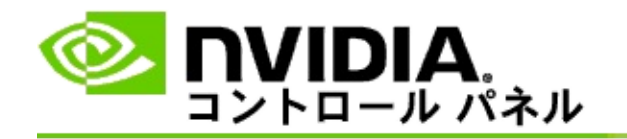

## ゲームのステレオスコピック 3D 互換性評価を表示 する手順

- NVIDIA コントロール パネルのナビゲーション ツリー ペインの [ステレオスコピック 3D] で、[ゲームの互換性評価を表示] を選択 して該当のページを開きます。
- 現在コンピューターにインストールされているゲームだけ表示するには、[インストール済みゲームのみ表示する] チェック ボックスをオンにします。
- 3. [ステレオスコピック 3D 互換性評価] ボックスの一覧で、目的の ゲームを見つけます。
  - [3D Vision モード] 列には、各ゲームのステレオスコピック 3D 互換性評価が表示されます。
  - [3D 互換性モード]列には、サポートされているゲームの 3D 互換性評価が表示されます。
- 4. リストからゲームを選択します。

[問題と推奨設定] セクションには、特定のゲームが標準の 3D Vision モードおよび 3D 互換性モード (サポートされている場 合) においてステレオスコピック 3D とどの程度互換性があるか についての説明が示されます。また、ステレオスコピック 3D の効果を向上させるための推奨ゲーム設定や、ステレオスコ ピック 3D の表示に支障をきたす可能性のあるゲーム内の問題 が示される場合もあります。

ゲームを起動したら、これらの情報を画面の下隅にオーバーレイとして 表示することもできます。このオーバーレイ表示のオンとオフを切り替 えるには、キーボードショートカット(既定は Ctrl + Alt + Ins キー)を使 用します。

関連トピック

■ <u>ゲームの互換性評価を表示する</u>

- <u>キーボード ショートカットを設定する</u>
- <u>キーボード ショートカット</u>

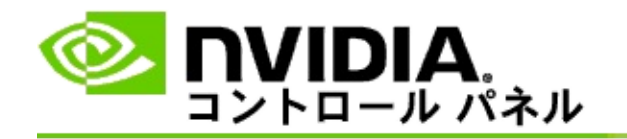

### 3D 互換性モードを有効にする/無効にする手順

- ゲームを起動する前に、NVIDIA コントロール パネルで詳細イン ゲーム設定を有効にします。
  - a. NVIDIA コントロール パネルを開いて、[ステレオスコ ピック 3D] -> [ステレオスコピック 3D の設定] ページに 移動して、[キーボード ショートカットの設定] をクリッ クします。
  - b. セクションが展開されていない場合は[詳細インゲーム設 定を表示する]矢印をクリックして、[詳細インゲーム設 定を有効にする]を選択します。
  - c. **[OK]** をクリックします。
- 3D 互換性モードと標準の 3D Vision モードの間で切り替えるには、ゲームのプレー中に Ctrl + Alt + F11 キーを押します。

関連トピック

- <u>3D 互換性モード</u>
- <u>3D 互換性モードが有効かどうかを確認する</u>
- <u>ゲームの互換性評価を表示する</u>

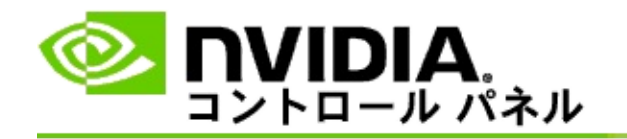

### 3D 互換性モードが有効かどうかを確認する手順

ゲームを起動すると、画面下隅のオーバーレイにゲームの互換性評価が 表示されるほか、3D 互換性モードがオンになっているかどうかも示され ます。

オーバーレイが表示されない場合は、キーボードショートカット Ctrl + Alt + Ins を押してオーバーレイを有効にします。

#### 関連トピック

- <u>3D 互換性モード</u>
- <u>3D 互換性モードを有効にする/無効にする</u>

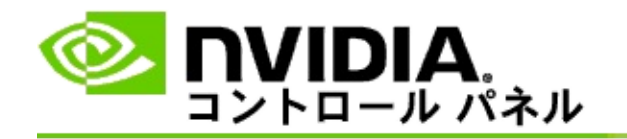

# リファレンス

このセクションでは、ゲームのステレオスコピック 3D 互換性評価の表示および 3D 互換性モードについてのリファレンス情報を示します。

- <u>ゲームの互換性評価を表示する</u>
- <u>3D 互換性モード</u>

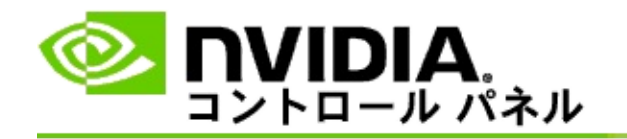

## ゲームの互換性評価を表示する

このページには、NVIDIA によってステレオスコピック 3D との互換性が テストされたゲームがすべて表示されます。各ゲームは、優、良、並、 非推奨のいずれかに評価されています。これらの評価は、ゲームをステ レオスコピック 3D にどの程度変換できるかと、ステレオスコピック 3D の表示に支障をきたす問題がゲームにあるかどうかに基づいて決定され ます。

- 現在コンピューターにインストールされているゲームだけ表示する には、[インストール済みゲームのみ表示する] チェック ボックス をオンにします。
- [3D Vision モード]列には、各ゲームのステレオスコピック 3D 互 換性評価が表示されます。
- [3D 互換性モード] 列には、サポートされているゲームの 3D 互換 性評価が表示されます。
- [問題と推奨設定] セクションには、特定のゲームが標準の 3D
  Vision モードおよび 3D 互換性モード (サポートされている場合) においてステレオスコピック 3D とどの程度互換性があるかについての説明が示されます。また、ステレオスコピック 3D の効果を向上させるための推奨ゲーム設定や、ステレオスコピック 3D の表示に支障をきたす可能性のあるゲーム内の問題が示される場合もあります。

関連トピック

- <u>ゲームとステレオスコピック 3D の互換性を確認する</u>
- <u>キーボード ショートカットを設定する</u>
- <u>キーボード ショートカット</u>

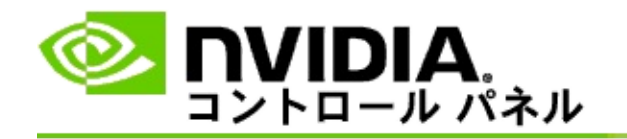

# 3D 互換性モード

3D 互換性モードは、NVIDIA 独自の 3D Vision 向けレンダリング モード であり、DirectX 10 および 11 を採用した多くの主要ゲームで 3D の操作 性を向上させるために使用されます。

### 必要条件と互換性

- ゲームを DirectX 10 モードまたは DirectX 11 モードで実行する必要 があります。
- 3D Vision Surround との互換性はありません。

### 3D 互換性モードの使用

現在、3D 互換性モードは一部のゲームでのみ使用できますが、NVIDIA からの新しいドライバー バージョンの提供に伴い、対応ゲーム数は継続 的に拡充しています。3D 互換性モードはサポートされている場合に既定 で有効化されますが、モードの有効化と無効化は手動で切り替えること ができます。手順については、「<u>3D 互換性モードを有効にする/無効に</u> <u>する方法</u>」を参照してください。

3D 互換性モードが無効化されているかサポートされていない場合は、標準の 3D Vision モードがゲームで使用されます。

関連トピック

- <u>3D 互換性モードを有効にする/無効にする</u>
- <u>3D 互換性モードが有効かどうかを確認する</u>

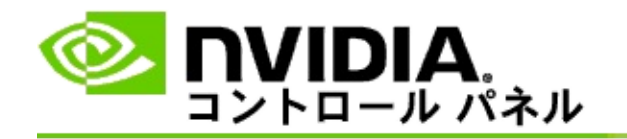

## 3D Vision Pro 設定

NVIDIA® 3D Vision<sup>™</sup> Pro は、プロフェッショナル版の 3D Vision<sup>™</sup> ステ レオ グラスとエミッターです。3D Vision キットではエミッターとステ レオ グラスの間で赤外線 (IR) 通信が使用されるのに対し、3D Vision Pro キットでは、ステレオ グラスと 3D Vision Pro ハブの間で高周波 (RF) 双 方向通信が使用されます。これにより、複数の 3D Vision Pro ハブを互い の範囲内で競合を起こさずに使用できるようになります。

3D Vision Pro では、ハブと 3D Vision Pro グラスの間に直接経路 (ライン オブ サイト) が必要となりません。そのため、ハブに対するグラスの場 所、距離、および位置を柔軟に設定できるようになっています。

これらの機能の使用方法については、「<u>操作手順</u>」を参照してください。

これらの機能のリファレンス情報については、「<u>リファレンス</u>」を参照 してください。

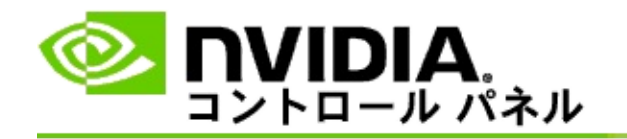

# 操作手順

- <u>GeForce GPU で 3D Vision Pro を有効にする</u>
- <u>Quadro GPU で 3D Vision Pro を有効にする</u>
- 新しい 3D Vision Pro グラスを設定する
- <u>3D Vision Pro ハブ範囲を変更する</u>
- <u>3D Vision Pro RF 信号強度を改善する</u>
- <u>3D Vision Pro をシステムでテストする</u>

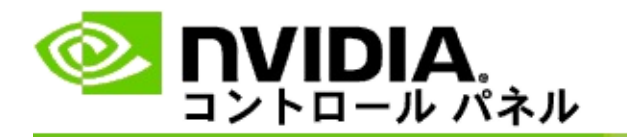

3D Vision Pro ソフトウェアを初めてインストールすると、3D Vision Pro ハードウェアを正しく設定するためのセットアップ ウィザードが起動し ます。ここで説明するように、セットアップ ウィザードは後で実行する こともできます。

GeForce GPU で 3D Vision Pro を有効にする手順

- NVIDIA コントロール パネルのナビゲーション ツリー ペインの [ステレオスコピック 3D] で、[ステレオスコピック 3D の設定] を 選択して該当のページを開きます。
- [セットアップ ウィザードの実行] をクリックしてウィザードを起動します。このウィザードに従うと、ステレオスコピック 3D 効果を表示するために必要なすべてのハードウェアをセットアップおよびテストすることが可能になります。

3D Vision Pro ソフトウェアをインストールした後で設定作業と 設定のテストが既に完了している場合、この手順は必要ありま せん。

- 3. ハードウェアが正しく設定されたら、このページを使用して、次のようにステレオスコピック 3D を有効にできます。
  - a. [ステレオスコピック 3D を有効にする] チェック ボックス をオンにします。
  - b. ステレオスコピック 3D ビューアーが 2 つ以上ある場合 は、[ステレオスコピック 3D ディスプレイ タイプ] ボック スの矢印をクリックして、[3D Vision Pro] を選択します。
  - c. ゲームが起動し終わる前にステレオスコピック 3D が有効
    にならないようにするには、[ステレオスコピック 3D 効果を非表示にする] チェック ボックスをオンにします。

ステレオスコピック 3D 効果は、ホット キーを使用する か、NVIDIA 赤外線エミッターのボタン コントロールを使 用して有効にできます。 ステレオスコピック 3D 効果を特定のゲーム内で有効にす るための既定のホット キーは、Ctrl+T です。

d. [適用]をクリックします。

関連トピック

■ <u>3D Vision Pro を管理する</u>

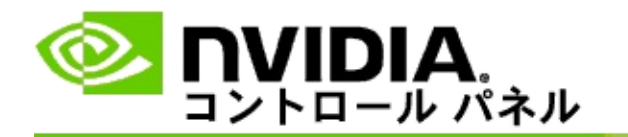

3D Vision Pro ソフトウェアを初めてインストールすると、3D Vision Pro ハードウェアを正しく設定するためのセットアップ ウィザードが起動し ます。ここで説明するように、セットアップ ウィザードは後で実行する こともできます。

Quadro GPU で 3D Vision Pro を有効にする手順

- NVIDIA コントロール パネルのナビゲーション ツリー ペインの [3D 設定] で、[3D 設定の管理] を選択して該当のページを開きま す。
- 2. [グローバル設定] タブをクリックします。
- [設定] ボックスの [ステレオ ディスプレイ モード] をクリックして、お使いのステレオ ハードウェアに適した 3D Vision Pro オプションを選択します。
- 4. どのアプリケーションを 3D ステレオ表示するかに応じて、ステレオスコピック 3D を次のように有効にします。

コンシューマー向けステレオスコピック: DirectX ゲームで NVIDIA ステレオスコピック 3D ドライバーを使用する場合 (Windows XP で はサポートされていません)

- a. [設定] ボックスの [ステレオ 有効にする] をクリックして、 [オフ] を選択します。
- b. [適用]をクリックします。
- c. NVIDIA コントロール パネルのナビゲーション ツリー ペインの [ステレオスコピック 3D] で、[ステレオスコピック 3D の設定] を選択して該当のページを開きます。
- d. [ステレオスコピック 3D を有効にする] チェック ボックスをオ ンにして NVIDIA ステレオスコピック 3D を有効にして、[適 用] をクリックします。

クアッドバッファー ステレオ: プロフェッショナル向けクアッド バッファー ステレオを使用する場合

- a. [設定] ボックスの [ステレオ 有効にする] をクリックして、 [オン] を選択します。
- b. [適用]をクリックします。
- c. NVIDIA コントロール パネルのナビゲーション ツリー ペインの [ステレオスコピック 3D] で、[ステレオスコピック 3D の設定] を選択して該当のページを開きます。
- d. [ステレオスコピック 3D を有効にする] チェック ボックスをオ フにして NVIDIA ステレオスコピック 3D を無効にして、[適 用] をクリックします。

関連トピック

■ <u>3D Vision Pro を管理する</u>

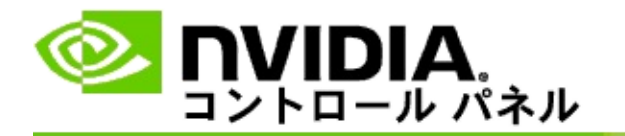

### 新しい 3D Vision Pro グラスを設定する手順

- NVIDIA コントロール パネルのナビゲーション ツリー ペインの [ステレオスコピック 3D] で、[3D Vision Pro の管理] を選択して 該当のページを開きます。
- 2. [グラス] ボックスの [グラスの追加] をクリックして [グラスの追加] ダイアログ ボックスを開きます。
- 3. [グラスの追加] ダイアログ ボックスに表示される手順を実行して、[完了] をクリックします。

新しいグラスがリスト ボックスに表示されます。

リスト ボックス内に表示するグラスの名前を変更するには、 [操作] 矢印をクリックして [名前の変更] を選択します。[名前 の変更] ダイアログ ボックスで、[名前] フィールドに名前を入 力してから [OK] をクリックします。

関連トピック

■ <u>3D Vision Pro を管理する</u>

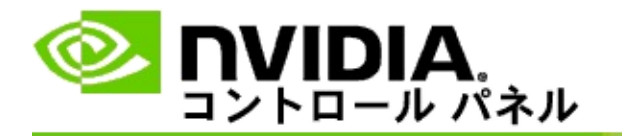

ハブ範囲とは、グラスが 3D Vision Pro のハブと同期できる最長距離のこ とです。ハブ範囲を縮小して 3D 体験を少人数のグループに制限するこ とも、ハブ範囲を拡大して大きなスペースにいる全員を対象に含めるこ ともできます。

3D Vision Pro ハブ範囲を変更する手順

- NVIDIA コントロール パネルのナビゲーション ツリー ペインの [ステレオスコピック 3D] で、[3D Vision Pro の管理] を選択して 該当のページを開きます。
- [トランシーバーの範囲を選択]の矢印をクリックして、適切なオ プションを選択します。
  - 短距離 最大 2 メートル (6.5 フィート)
  - 中距離 最大 10 メートル (32 フィート)
  - 長距離 ハブ範囲全体
- 3. [適用]をクリックします。

選択した範囲内にあるグラスだけが[接続されたグラス]ボックスに 表示されます。

関連トピック

■ <u>3D Vision Pro を管理する</u>

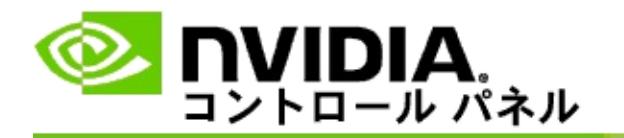

RF 信号強度を改善する手順

- NVIDIA コントロール パネルのナビゲーション ツリー ペインの [ステレオスコピック 3D] で、[3D Vision Pro の管理] を選択して 該当のページを開きます。
- 2. [チャネル情報] エリアの [次のチャネルを自動選択] をクリックします。

[次のチャネルを自動選択] ダイアログ ボックスが表示され、自動選択の進捗状況が示されます。次のチャネルが確立されると、ダイアログ ボックスが閉じられます。

 グラスをハブ範囲内に置いた状態で、[チャネル情報] エリアに良 好な信号強度が示されること、およびグラスがハブと同期され、
 [グラス] リストに表示されることを確認します。

関連トピック

■ <u>3D Vision Pro を管理する</u>

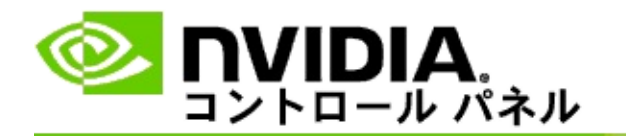

### 3D Vision Pro をシステムでテストする手順

- NVIDIA コントロール パネルのナビゲーション ツリー ペインの [ステレオスコピック 3D] で、[3D Vision Pro の管理] を選択して 該当のページを開きます。
- 2. [テスト アプリケーションの起動] をクリックします。

テスト アプリケーションは新しいウィンドウに表示されます。

#### 関連トピック

■ <u>3D Vision Pro を管理する</u>

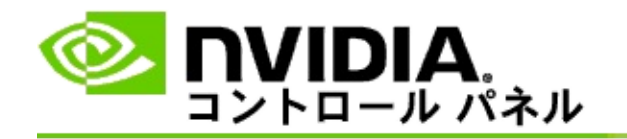

# 3D Vision Pro のリファレンス

このセクションには、3D Vision Pro に関するリファレンス情報が含まれています。

■ <u>3D Vision Pro を管理する</u>

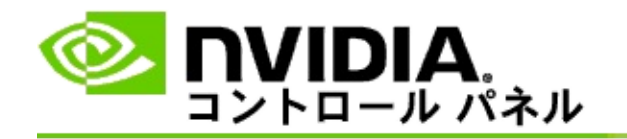

# 3D Vision Pro を管理する

NVIDIA® 3D Vision<sup>™</sup> Pro の設定を指定するには、このページを使用します。

たとえば、新しいグラスを設定したり、ハブ トランシーバーの範囲を変 更したり、ハブと同期されるグラスを表示したりするほか、別のチャネ ルを選択してハブとグラス間の信号強度を改善したりすることができま す。 [グラス] セクション

接続されたグラス:接続され、ハブと同期されているグラスの数を示します。

グラスの追加: クリックして [グラスの追加] ダイアログ ボックスを開き、ステレオ グラスをハブと同期できるようになります。

更新:ハブと同期されているグラスのリストを更新します。

操作: 矢印をクリックして、実行する操作を選択してください。ここで 選択した操作は、[接続されたグラス] リストで選択されているグラスに 適用されます。

- 識別 選択されたグラスの LED が点滅します。
- 名前の変更 [グラスの名前変更] ダイアログ ボックスが開き、選択したグラスに別の名前を割り当てられるようになります。
- 削除 選択したグラスをリストから削除し、グラスをハブから接続 解除します。

ハブ範囲の選択: 矢印をクリックして、適切なハブ範囲を選択します。

- 短距離 最大 2 メートル (6.5 フィート)
- 中距離 最大 10 メートル (32 フィート)
- 長距離 ハブ範囲全体

[ステレオ設定] セクション

■メモ: このセクションのコントロールと情報は Quadro カードにのみ適用され、GeForce GPU には適用されません。

ステレオ: ステレオスコピック 3D が Quadro カードに対して有効になっ ているかどうかを示します。ステータスを変更するには、リンクをク リックして [3D 設定]->[3D 設定の管理] ページを開きます。次に、ク アッドバッファー ステレオを有効 (オン) にするか無効 (オフ) にするか に応じて、[グローバル設定] タブの [ステレオ - 有効にする] 設定を [オ ン] または [オフ] に変更します。

ディスプレイ モード: 使用中のステレオ ハードウェアのタイプを示します。これは、[3D 設定]->[3D 設定の管理] ページ->[グローバル設定]->[ス テレオ - ディスプレイ モード] に示される設定と同じです。

テスト アプリケーションの起動: クリックすると OpenGL ステレオスコ ピック 3D のデモが起動し、システムのステレオ 3D 機能を確認できるよ うになります。アプリケーションは新しいウィンドウで起動します。 [チャネル情報] セクション

信号強度:現在のハブチャネルの信号強度を示します。

次のチャネルを自動選択:現在のハブチャネルの信号強度が低い場合に クリックすると、別のチャネルが選択されます。

関連トピック

- <u>3D Vision Pro を有効にする</u>
- 新しいステレオ グラスを設定する
- <u>ハブ範囲を変更する</u>
- <u>RF 信号強度を改善する</u>
- <u>3D Vision Pro をテストする</u>

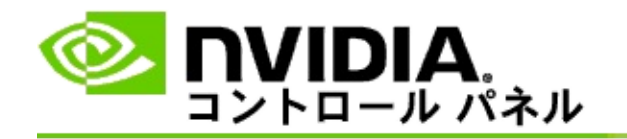

# プロフェッショナル向けクアッドバッファー 3D ス テレオ

3D ステレオスコピック グラス、3D 対応ディスプレイ、およびサポート されている NVIDIA® Quadro® ハイエンド/超ハイエンド ソリューション を組み合わせると、OpenGL クアッドバッファー ステレオを使用する任 意のプロフェッショナル向けアプリケーションをステレオスコピック 3D 表示できるようになります。

クアッドバッファー ステレオは、2 つのバッファー (前、後)を使用する 従来のステレオと異なり、左前、右前、左後、右後という4 つのバッ ファーを使用します。クアッドバッファー ステレオを使用すると、フル スクリーン モードでも複数のウィンドウを使用してもステレオ表示が可 能になります。このテクノロジにより、ワークステーション プロフェッ ショナルに必要な最高画質の 3D ステレオスコピックが実現します。

「<u>操作手順: プロフェッショナル向けクアッドバッファー ステレオを有</u> <u>効にする</u>」を参照してください。

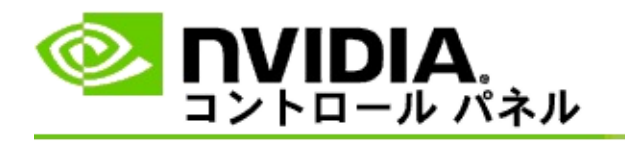

プロフェッショナル向けクアッドバッファー ステレオを有効に する手順

- NVIDIA コントロール パネルのナビゲーション ツリー ペインの [3D 設定] で、[3D 設定の管理] を選択して該当のページを開きま す。
- 2. [グローバル設定] タブをクリックします。
- [設定] ボックスの [ステレオ ディスプレイ モード] をクリックして、お使いのステレオ ハードウェアに適したオプションを選択します。
- (設定) ボックスの [ステレオ 有効にする] をクリックして、[オン] を選択します。
- 5. [適用]をクリックします。
- NVIDIA コントロール パネルのナビゲーション ツリー ペインの [ステレオスコピック 3D] で、[ステレオスコピック 3D の設定] を 選択して該当のページを開きます。
- 7. [ステレオスコピック 3D を有効にする] チェック ボックスがオフ になっていることを確認して、[適用] をクリックします。

#### 関連トピック

<u>3D Vision Pro を管理する</u>